## Come risolvere l'errore 42 quando "Tansee iPhone Message Transfer per Mac" carica i dati?

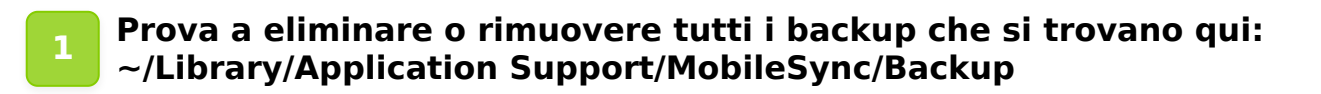

- 2 Scarica e installa l'ultima versione di Tansee iPhone Message Transfer per Mac da <u>qui</u>.
- 3 Se il problema persiste, prova i seguenti passaggi:

Step1 Esegui il backup del tuo iPhone utilizzando Finder sul tuo Mac.

| •••                           | $\langle \rangle$ iPhoneX_iOS16.1 $\mathbb{H} \diamond \mathbb{H} \vee \mathbb{C} \oslash \vee \checkmark \checkmark \checkmark \diamond$ |
|-------------------------------|----------------------------------------------------------------------------------------------------|
| Favorites                     | iPhoneX iOS161                                                                                                    |
| AirDrop                       | iPhone X - 59.2 GB (49.51 GB Available) - 76% 🚱                                                                                           |
| Applications                  |                                                                                                    |
|                               | General Music Movies TV Shows Podcasts Audiobooks Books Photos Files Info                                                                 |
| Documents                     | Software: iOS 16.1.2                                                                                                    |
| <ul> <li>Downloads</li> </ul> | Your iPhone software is up to date. Your Mac will automatically check for an                                                              |
| 🔒 Macintosh HD                | update again on 2023/8/24.                                                                                                    |
| iCloud                        | Check for Update Restore iPhone                                                                                                    |
| iCloud Drive                  |                                                                                                    |
| Locations                     | Backups: Back up your most important data on your iBhana to iCloud                                                                        |
| ☐ iPhoneX_iOS16.1             | Back up all of the data on your iPhone to this Mac                                                                                        |
| ☐ iPhone12Pro iOS1            | Encrypt local backup Change Password                                                                                                    |
|                               | Last backup to iCloud: 2023/8/20. 12:07 PM Back Up Now                                                                                    |
| Tags                          | Manage Backups Restore Backup                                                                                                    |
|                               |                                                                                                    |
|                               | Options: Prefer standard definition videos                                                                                                |
|                               | Show this iPhone when on Wi-Fi                                                                                                    |
|                               | Automatically sync when this iPhone is connected                                                                                          |
|                               | Manually manage music, movies, and TV shows                                                                                               |
|                               | Convert higher bit rate songs to 128 kbps AAC $\diamond$                                                                                  |
|                               | Configure Accessibility                                                                                                    |
|                               | Sync                                                                                                    |
|                               |                                                                                                    |

## Step2 Esegui Tansee senza collegare il tuo iPhone.

Nella scheda "Backup iTunes" di Tansee, fai clic sul tuo iPhone.

|                                                                                                    | Tansee iDevice Message Transfer 5.2.0                                                                                                    |
|----------------------------------------------------------------------------------------------------|----------------------------------------------------------------------------------------------------|
| iDevice<br>No iDevice<br>iTunes Backups<br>iPhoneX_iOS16.1<br>Aug 18, 2023 10:36<br>iPhoneX_iOS16.1<br>May 16, 2023 12:20<br>Tansee Backups<br>Open Edit<br>sample.tfst<br>Aug 8, 2023 11:25 | Image: Device Message Transfer 5.2.0         Image: Device Not Detected?         Please connect your iDevice to MAC with USB cable. If your iDevice not detected, please follow steps below:         Image: Device to MAC with USB cable. If your iDevice not detected, please follow steps below:         Image: Device to MAC with USB cable. If your iDevice not detected, please follow steps below:         Image: Device to MAC with USB cable. If your iDevice not detected, please follow steps below:         Image: Device to MAC with USB cable. If your iDevice not detected, please follow steps below:         Image: Device to MAC with USB cable. If your iDevice not detected, please follow steps below:         Image: Device to MAC using USB cable. |
|                                                                                                    | Register Options                                                                                                    |

**⇔Tan**see

Casa Supporto

Informativa sulla privacy Affiliato

Contattaci

© 2006-2024 Tansee, Inc